## 2.10 Firmware Update with USB Drive

## Important:

- 1. This document is applicable to NovoTouch EK series, including NovoTouch EK2, EK3, and EK4 series.
- 2. Each EK model has its own upgrade package. Please make sure you download the correct package for your model. Using a wrong package could make your NovoTouch unable to boot up.

## Step-by-step instructions:

- The upgrade package is stored in a folder called "upgrade\_811" / "upgrade\_9950" / "upgrade\_3588". When you receive the firmware upgrade package, typically you need to unzip it first and then copy folder "upgrade\_811" / "upgrade\_9950" / "upgrade\_3588" onto a USB disk. You should see the following file/folder structure on the USB disk. (The following picture shows how it looks for EK2 series.)
  - For EK2 series, the folder should be "upgrade\_811"
  - For EK3 series, the folder should be "upgrade\_9950"
  - For EK4 series, the folder should be "upgrade\_3588"

| File Home Share View                              |   |                                     |                  |                    |              |  |  |
|---------------------------------------------------|---|-------------------------------------|------------------|--------------------|--------------|--|--|
| ← → ✓ ↑ 🔒 > This PC > KINGSTON (E:) > upgrade_811 |   |                                     | ٽ ~              | Search upgrade_811 | م            |  |  |
| > 🖆 Documents                                     | ^ | Name                                | Date modified    | Туре               | Size         |  |  |
| > 🕂 Downloads                                     |   | allupgrade_v811.bin                 | 4/6/2020 1:01 PM | BIN File           | 3,155,387 KB |  |  |
| > 🁌 Music                                         |   | 📓 allupgrade_v811_MD5.txt           | 4/6/2020 1:02 PM | TXT File           | 1 KB         |  |  |
| > 📰 Pictures                                      |   | 📔 cvte_checksum_img.txt             | 4/6/2020 1:01 PM | TXT File           | 0 KB         |  |  |
| > 📮 Share (WIN-73U319U0MNB (ESS Test Server       |   | MCU.bin                             | 4/6/2020 1:02 PM | BIN File           | 93 KB        |  |  |
| > 🛛 Videos                                        |   | MCU.md5                             | 4/6/2020 1:02 PM | MD5 File           | 1 KB         |  |  |
| Local Disk (C:)                                   |   | <pre>software_check_table.txt</pre> | 4/6/2020 1:02 PM | TXT File           | 1 KB         |  |  |
| Local Disk (D:)                                   |   | VERSION_INFO.txt                    | 4/6/2020 1:02 PM | TXT File           | 1 KB         |  |  |
| <ul> <li>KINGSTON (E:)</li> </ul>                 |   |                                     |                  |                    |              |  |  |
| System Volume Information                         |   |                                     |                  |                    |              |  |  |
| upgrade_811                                       | ~ |                                     |                  |                    |              |  |  |
| 7 items                                           |   |                                     |                  |                    |              |  |  |

## EK2 example

| 📙   🛃 🖡 🗧 upgrade_35                                                        | 88                                  |                    |                  | – 🗆 X        |  |  |  |  |  |  |
|-----------------------------------------------------------------------------|-------------------------------------|--------------------|------------------|--------------|--|--|--|--|--|--|
| File         Home         Share         View          ?         ?         ? |                                     |                    |                  |              |  |  |  |  |  |  |
| $\leftarrow$ $\rightarrow$ $\checkmark$ $\uparrow$ 📜 $\Rightarrow$ This     | ✓ Search upgrade_35                 |                    |                  |              |  |  |  |  |  |  |
|                                                                             | Name                                | Date modified      | Туре             | Size         |  |  |  |  |  |  |
|                                                                             | 817.bin                             | 8/21/2024 10:29 PM | BIN File         | 38 KB        |  |  |  |  |  |  |
| ✓ Signature This PC                                                         | 817_Version.txt                     | 8/21/2024 10:29 PM | Text Source File | 1 KB         |  |  |  |  |  |  |
| > 📙 3D Objects                                                              | 💿 allupgrade_3588_64G_8G_90.img     | 8/21/2024 10:29 PM | Disc Image File  | 3,737,157 KB |  |  |  |  |  |  |
| > 🔚 Desktop                                                                 | 🖹 allupgrade_3588_64G_8G_90_MD5.txt | 8/21/2024 10:30 PM | Text Source File | 1 KB         |  |  |  |  |  |  |
| > 📔 Documents                                                               | CODE_VERSION_INFO.txt               | 8/21/2024 10:29 PM | Text Source File | 1 KB         |  |  |  |  |  |  |
| > , Downloads                                                               | LT8711UXE1_EXTBOARD.bin             | 8/21/2024 10:29 PM | BIN File         | 33 KB        |  |  |  |  |  |  |
| > 🌗 Music                                                                   | LT8711UXE1_MAINBOARD.bin            | 8/21/2024 10:29 PM | BIN File         | 33 KB        |  |  |  |  |  |  |
| > ╞ Pictures                                                                | SENSOR.bin                          | 8/21/2024 10:29 PM | BIN File         | 48 KB        |  |  |  |  |  |  |
| > Videos                                                                    | SENSOR.txt                          | 8/21/2024 10:29 PM | Text Source File | 1 KB         |  |  |  |  |  |  |
| I Local Dick (C)                                                            | SENSOR_GD32F303.bin                 | 8/21/2024 10:29 PM | BIN File         | 69 KB        |  |  |  |  |  |  |
|                                                                             | SENSOR_GD32F303_version.txt         | 8/21/2024 10:29 PM | Text Source File | 1 KB         |  |  |  |  |  |  |
| V SB Disk (U:)                                                              | SENSORBOX.bin                       | 8/21/2024 10:29 PM | BIN File         | 71 KB        |  |  |  |  |  |  |
| 📙 upgrade_3588                                                              | SENSORBOX.txt                       | 8/21/2024 10:29 PM | Text Source File | 2 KB         |  |  |  |  |  |  |
| > 🥩 Network                                                                 | software_check_table.txt            | 8/21/2024 10:29 PM | Text Source File | 2 KB         |  |  |  |  |  |  |
|                                                                             | vendor_boot-debug.bin               | 8/21/2024 10:29 PM | BIN File         | 50,946 KB    |  |  |  |  |  |  |
|                                                                             | 🖹 version.txt                       | 8/21/2024 10:29 PM | Text Source File | 20 KB        |  |  |  |  |  |  |
| 16 items                                                                    |                                     |                    |                  |              |  |  |  |  |  |  |

EK4 example

- Power down
   NovoTouch panel.
- Insert the USB disk into the USB port at the front panel of NovoTouch panel.

- Press-and-hold button POWER until the LED flashes red and blue quickly, indicating the upgrade process is started. Please do NOT remove the USB disk during this process.
- A progress bar is shown to display the completion percentage. Once it gets to 100%, the NovoTouch will restart automatically. During this first-time bootup, it will take a bit longer to perform some additional post-processing.
- Once it fully boots into Android home screen, the firmware upgrade is completed. Now you can unplug the USB disk.